## Cut contour -leikkuulinjaohje

Voit tehdä aineistoon ritsaavan ja/tai läpileikkaavan leikkuulinjan. Illustrator-aineistossa 0,25 pt ja CorelDraw-aineistossa yhtenäisen leikkuulinjan (ritsaus) paksuus määritellään olemaan HAIRLINE yhdellä PMS-sävyllä. Nimeä väri väripalettiin ennen PDF:n valmistusta CutContour:iksi. Huomioi, ettei spottivärejä konvertoida prosessiväreiksi PDF:ää tallennettaessa.

Jos haluat tarrat leikattuina irti myös pohjasta, tee aineistoon vielä toinen yhtenäinen leikkuulinja, jonka PMS-väri nimetään väripalettiin CutContour2:ksi. Valitse väriksi jokin muu kuin jo käytössä oleva CutContour-väri. Mikäli haluat väripinnan jatkuvan tarran reunoille asti, jätä ylimenovaraa leikkuulinjan lisäksi 5 mm. Vielä jotta aineistosi onnistuu täydellisesti, huomioithan että leikkuulinjan pitää olla yhtenäinen objekti, ei palasia tai avoimia objekteja tai leikkuulinjoja.

Alla olevissa mallikuvissa vasemmassa ryhmässä olevaan punaiseen sydämeen on tehty 5 mm ylimenovaraa väripintaan jolloin sydämestä tulee muotoonleikatessa täysin punainen. Oikealla puolella sydämen ympärille tehty leikkuulinja jättää tarraan valkoisen reunan.

Lähetä valmiit aineistot osoitteeseen aineistot@printworks.fi. Mainitsethan aina mistä työstä ja asiakkaasta on kyse!

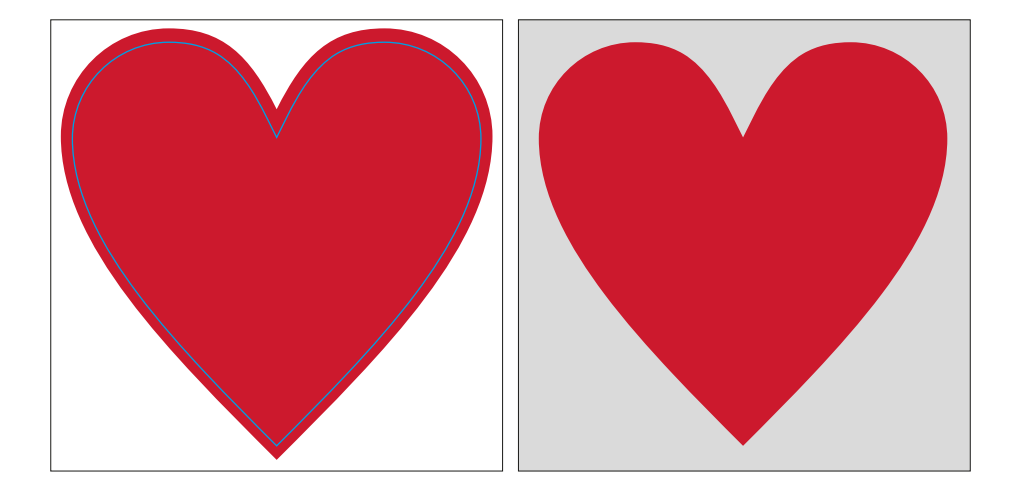

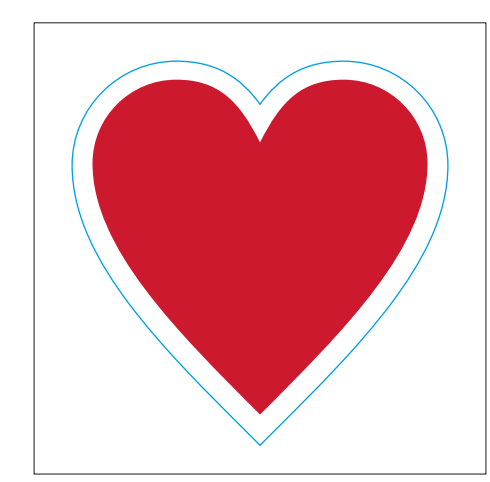

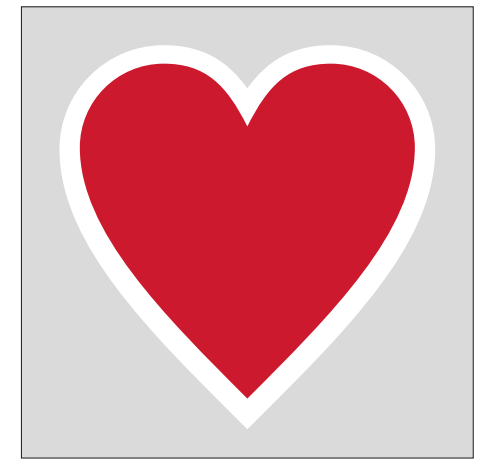

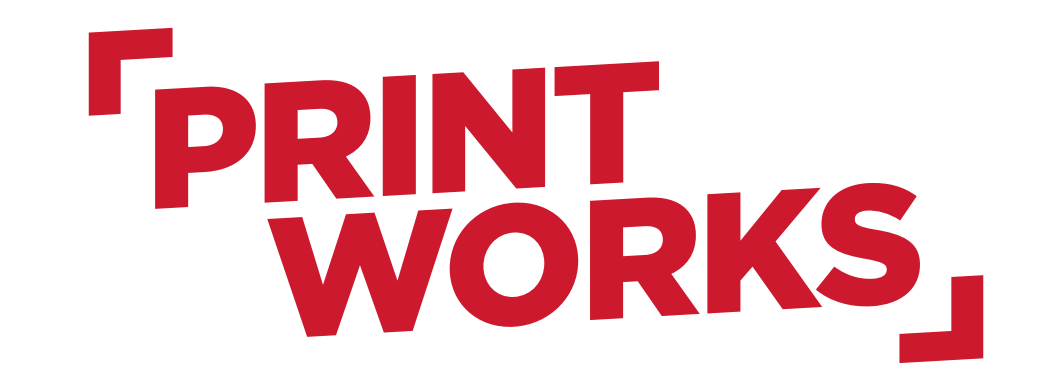

## Painotuotteet | Suurkuvatulosteet | Messutuotteet

Yliopistonkatu 13b, 20100 Turku • Myyntipalvelu p. 010 3202 110 • myynti@printworks.🛛 • www.printworks.🖄